#### 株式会社サンペックスイスト WEB受発注システム 注文入力、在庫照会

|     | 目次  |                        |            |     |
|-----|-----|------------------------|------------|-----|
| 大項目 | 小項目 | 概要                     | 更新日        | ver |
| 0   |     | システムのついて               | •          |     |
|     | 1   | Web 利用環境               | 2017/12/18 | 1.1 |
|     | 2   | スマートフォン、タブレットでの利用      | 2017/12/18 | 1.1 |
|     | 3   | URL                    | 2017/12/18 | 1.1 |
|     | 4   | ご利用時間                  | 2017/12/18 | 1.1 |
| 1   |     | ユーザーID、パスワードについて       |            |     |
|     | 1   | ユーザーID                 | 2017/12/18 | 1.1 |
|     | 2   | パスワード通知                | 2017/12/18 | 1.1 |
|     | 3   | パスワード規則                | 2017/12/18 | 1.1 |
|     | 4   | パスワードの有効期限             | 2017/12/18 | 1.1 |
|     | 5   | パスワードの入力間違い            | 2017/12/18 | 1.1 |
|     | 6   | パスワードの再発行              | 2017/12/18 | 1.1 |
|     |     |                        |            |     |
| 2   |     | WEB受発注システムへのログイン手順(初回) | 2017/12/18 | 1.1 |
|     |     |                        |            |     |
| 3   |     | WEB受発注システムへのログイン手順     | 2017/12/18 | 1.1 |
|     |     |                        |            |     |
| 4   |     | パスワード再発行               | 2017/12/18 | 1.1 |
|     |     |                        |            |     |
| 5   |     | パスワード変更                | 2017/12/18 | 1.1 |
|     |     |                        |            |     |
| 6   |     | 在庫照会                   | 2017/12/18 | 1.1 |
|     |     |                        |            |     |
| 7   |     | 在庫照会在庫照会ダウンロード         | 2017/12/18 | 1.1 |
|     |     |                        |            |     |
| 8   |     | ご注文入力                  | 2017/12/18 | 1.1 |
|     |     |                        |            |     |
| 9   |     | ご注文入力(クイックCSV)         | 2017/12/18 | 1.1 |
|     |     |                        |            |     |
| 10  |     | 取込ファイルの作成              | 2017/12/18 | 1.1 |
|     |     |                        |            |     |

#### 0. システムについて

#### 0-1 Web 利用環境

本システムは以下の環境にてシステムの開発がされており、動作を保障している環境となります。

OS Windows7、Windows8.1、Windows10

ブラウザ IE11、Edge

※上記以外の OS、ブラウザではレイアウトずれが起きえますが、

他のブラウザ(Firefox、Crome)であっても動作します。

0-2 スマートフォン、タブレットでの利用

スマートフォン、タブレットでのご利用も可能ですが、画面のレイアウトずれや動作が重くなる 場合がございますので在庫照会にのみご利用ください。 ※以下はスマートフォンでのご利用イメージ画面となります。

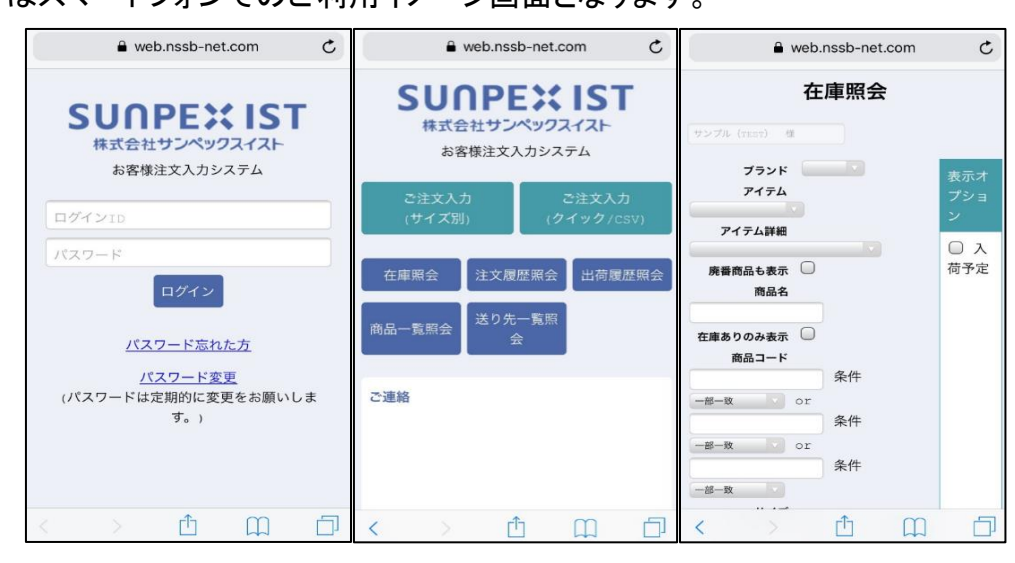

0-3 URL

ご利用のパソコンにて、ブラウザを起動し、以下へアクセスして下さい。 ・サンペックスイストお客様注文入力システムURL https://sara.sunpexist.com/weborder/Index

#### 0-4 ご利用時間

注文入力のご利用可能時間は 07:00 ~ 22:00 となります。 22:00 ~ 07:00 はシステムメンテナンス等の処理にてご利用いただけません。 在庫照会については終日ご利用可能となります。 上記以外でのメンテナンスを行う場合は、WEB上の「ご連絡」よりアナウンスさせていただ きます。

#### 1-1 ユーザーID

**注文入力と在庫照会**をご利用いただけるユーザーID と**在庫照会のみを**ご利用いただける ユーザーID の 2パターンございます。お客様のご利用環境に合わせて、ユーザーID の申請 をお願いします。

注文入力、在庫照会をご利用いただけるユーザーID は、複数のパソコンからの同時 ログインはできません。 在庫照会のみご利用いただけるユーザーID は複数のパソコンより同時にログインが 可能となります。

複数のユーザーID のメールアドレスへ同じメールアドレスを登録することができます。 ですが、パスワードの再発行時の通知先が複数のユーザーID にて同じメールアドレス ですと、パスワードを再発行したアカウントの特定が難しく、混乱をまねく恐れがあります。 特別な理由がない限り、複数ユーザーID へ跨いでの同一のメールアドレス にお願いします。

#### 1-2 パスワード通知

サンペックスイストにてお客様のユーザーID を登録後、「ユーザーID・パスワード発行 (変更・取消)依頼書」へ記載の E-MAIL アドレスへ仮パスワードを通知させていた だきます。 仮パスワードの有効期限は 1ヶ月となりますので、有効期限までにお客様にてパス ワードの変更をお願いします。

1-3 パスワード規則

アルファベットと数字を組み合わせた 6文字以上の任意の文字列にてパスワードの 設定をお願いします。 パスワード例:03sunpex、sun88pex、ist94621

1-4 パスワードの有効期限

仮パスワードからお客様にて変更されたパスワードには有効期限はございません。

1-5 パスワードの入力間違い

パスワードを10回連続で入力間違いすると、システムよりパスワード変更を促されます。 パスワードをお忘れの際はの再発行(手順は「3.パスワード再発行」)を実施して下さい。

<u>\_\_\_\_</u> 1-6 パスワードの再発行

> パスワードを忘れた場合は、パスワードを変更したい場合は、システムよりパスワードの 再発行が可能です。 手順はパスワードの再発行(手順は「3. パスワード再発行」)をご参照ください。

#### 2. WEB受発注システムへのログイン手順(初回)

2-1 ブラウザを起動し、以下の URL へ移動してください。

<サンペックスイストお客様注文入力システムURL> https://sara.sunpexist.com/weborder/Index

2-2 以下の画面が表示されますので、ご案内しております「ユーザーID」と「仮パスワード」を 入力して下さい。

仮パスワードは「ユーザーID・パスワード発行 (変更・取消) 依頼へ記載の E-MAIL アドレス へ通知させていただきます。

| <b>SUNPE に IST</b><br>株式会社サンペックスイスト<br>お客様注文入力システム           |
|--------------------------------------------------------------|
| test01                                                       |
| パスワード ログイン                                                   |
| <u>パスワード忘れた方</u><br><u>パスワード変更</u><br>(パスワードは定期的に変更をお願いします。) |

2-3「ログイン」をクリックします。

| SUNPEXIST<br>株式会社サンペックスイスト<br>お客様注文入力システム |
|-------------------------------------------|
| test01                                    |
|                                           |
| ロクイン<br>クリックして下さい<br>バスワード忘れた方            |
| <u>パスワード変更</u><br>(バスワードは定期的に変更をお願いします。)  |

2-4 以下の画面が表示されますので、ユーザID と仮パスワード、新しいパスワード(2箇所)を入力し、 「OK」をクリックしてください。

| バスワードの変更             |        | ×         |
|----------------------|--------|-----------|
| ログインID               | test01 | ユーザーID    |
| 現在のバスワード<br>(仮バスワード) | •••••  | 仮パスワード    |
| 新しいパスワード             | •••••  | モリパスロード   |
| (確認入力)               | •••••  |           |
|                      | Oł     | くーキンセル    |
|                      |        | クリックして下さい |

2-5 別ウィンドウにて以下の画面が立ち上がれば、パスワードの変更は正常に完了しております。 次回ログイン時は新しいパスワードにてログインしてください。 ※エラーが表示された場合。

| エラー「パスワードが違います。」 2-6 へ。<br>エラー「入力されたログインID は登録されていません。」 2-7 へ。<br>SUNPEX IST<br>株式会社サンペックスイスト<br>お客様注文入力システム |                   |                     |  |  |
|----------------------------------------------------------------------------------------------------|-------------------|---------------------|--|--|
| ご注文入力<br>(サイズ別)                                                                                              |                   | ご注文入力<br>(クイック/CSV) |  |  |
| 在庫照会 商品一覧照会                                                                                                  | 注文履歴照会<br>送り先一覧照会 | 出荷履歴照会              |  |  |
| ご連絡                                                                                                    |                   |                     |  |  |
|                                                                                                    | ログアウト             |                     |  |  |

#### 2-6 エラー「パスワードが違います。」

パスワードに誤りがございます。

パスワードの入力間違いがないように再度ログインをお試しください。

| SUNPEX IST<br>株式会社サンペックスイスト<br>お客様注文入力システム |
|--------------------------------------------|
| test02                                     |
|                                            |
| ログイン                                       |
| <u>バスワード忘れた方</u>                           |
| バスワード変更<br>(パスワードは完期的に変更多お願いします。)<br>エラー × |
| パスワードが違います。                                |
| ОК                                         |
|                                            |

### 2-7 エラー「入力されたログインID は登録されていません。」 ログインID に誤りがございます。

ログインID に誤りはないか確認した後、再度ログインをお試しください。

| SUNPEX IST<br>株式会社サンペックスイスト<br>お客様注文入力システム |  |
|--------------------------------------------|--|
| testw                                      |  |
| ••                                         |  |
| ログイン                                       |  |
| <u>バスワード忘れた方</u>                           |  |
| バスワード変更<br>(/ エラー × )                      |  |
| 入力されたロヴインIDは登録されて<br>いません。                 |  |
| СК                                         |  |
|                                            |  |

### 3. WEB受発注システムへのログイン手順

3-1 ブラウザを起動し、以下の URL へ移動してください。

<サンペックスイストお客様注文入力システムURL> https://sara.sunpexist.com/weborder/Index

3-2 以下の画面が表示されますので、ご案内しております「ログインID」とお客様にて設定した任意の 「パスワード」を入力してください。

| SUNPEXIST<br>株式会社サンペックスイスト<br>お客様注文入力システム<br>test01          |  |
|--------------------------------------------------------------|--|
| ●●●●●●●●<br>パスワード ログイン                                       |  |
| <u>パスワード忘れた方</u><br><u>パスワード変更</u><br>(バスワードは定期的に変更をお願いします。) |  |

3-3「ログイン」をクリックします。

| SUNPEXIST<br>株式会社サンペックスイスト<br>お客様注文入力システム |
|-------------------------------------------|
| test01                                    |
| •••••                                     |
| ログインクリックして下さい                             |
| <u>パスワード忘れた方</u>                          |
| <u>パスワード変更</u><br>(バスワードは定期的に変更をお願いします。)  |

3-4 以下の画面が表示されるとログイン完了となります。 ※エラーが表示された場合。

| エラー「パスワードが違います。」 3-5 へ。<br>エラー「入力されたログインID は登録されていません。」 3-6 へ。 | エラーが表示された場合。                          |                |
|----------------------------------------------------------------|---------------------------------------|----------------|
| エラー「入力されたログインID は登録されていません。」 3-6 へ。                            | エラー <mark>「パスワードが違います。」</mark> 3-5 へ。 |                |
|                                                                | エラー「入力されたログインID は登録されていません。」          | 3−6 <b>へ</b> 。 |

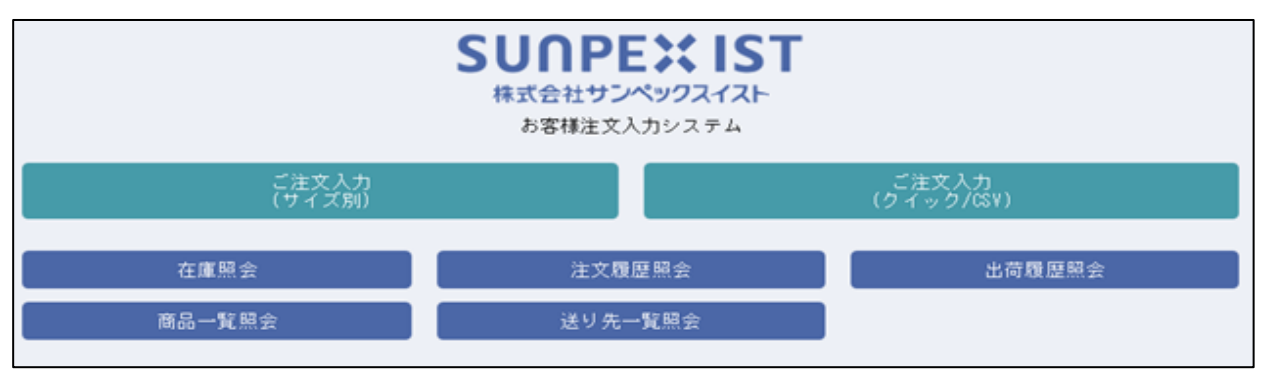

3-5 エラー<mark>「パスワードが違います。」</mark> パスワードに誤りがございます。 パスワードの入力間違いがないように再度ログインをお試しください。

|        | SURPEX IST<br>株式会社サンペックスイスト                |  |
|--------|--------------------------------------------|--|
| test02 | の各様注文人力システム                                |  |
| ••     |                                            |  |
|        | ログイン                                       |  |
|        | <u>バスワード忘れた方</u>                           |  |
|        | バスワード変更<br>(パフロードは完期的に変更をお願いします。)<br>エラー × |  |
|        | パスワードが違います。                                |  |
|        | СК                                         |  |
|        |                                            |  |

## 3-6 エラー<mark>「入力されたログインID は登録されていません。」</mark> ログインID に誤りがございます。 ログインID に誤りはないか確認した後、再度ログインをお試しください。

| <b>SUNPEXIST</b><br>株式会社サンペックスイスト<br>お客様注文入力システム |  |
|--------------------------------------------------|--|
| testw                                            |  |
| ••                                               |  |
| ログイン                                             |  |
| バスワード忘れた方                                        |  |
|                                                  |  |
| 入力されたロヴインIDは登録されて<br>いません。                       |  |
|                                                  |  |

4-1 ブラウザを起動し、以下の URL へ移動してください。

<サンペックスイストお客様注文入力システムURL> https://sara.sunpexist.com/weborder/Index

4-2 以下の画面が表示されますので、「パスワードを忘れた方」をクリックして下さい。

| SUNPEXIST<br>株式会社サンペックスイスト<br>お客様注文入力システム |                                                                      |  |  |
|-------------------------------------------|----------------------------------------------------------------------|--|--|
| test01                                    |                                                                      |  |  |
| •••••                                     |                                                                      |  |  |
|                                           | ログイン<br><u>バスワード忘れた方</u><br><u>バスワード変更</u><br>(バスワードは定期的に変更をお願いします。) |  |  |

4-3 以下の画面が表示されますので、ユーザID と E-MAIL アドレス を入力し、「OK」を クリックして下さい。

| 仮パスワード発行依頼                      | <b>頁</b>             | ×            |  |
|---------------------------------|----------------------|--------------|--|
| 仮パスワードを発行し<br>ログインIDとご登録の<br>い。 | ,ます。<br>)メールアドレスを入力し | てくださ         |  |
| ログインID                          | test04               | ユーザーID       |  |
| メールアドレス                         | test@sunpexist.com   | × E-MAILアドレス |  |
|                                 |                      | クリックして下さい    |  |
| OK チャンセル                        |                      |              |  |

4-4 仮パスワードは「ユーザーID・パスワード発行 (変更・取消) 依頼へ記載の E-MAIL アドレス へ通知させていただきます。

※仮パスワード通知の例

```
件名: (重要)サンペックスイストお客様注文入力システム 仮パスワード発行連絡

OO OO様

お世話になります。

サンペックスイストお客様注文入力システムをご利用になる際の仮パスワードを御連絡させていただきます。

仮パスワード: xxxxxxx

<サンペックスイストWEB注文システムURL>

https://xxxxxxxxxxx.com/sistweb/index

※上記パスワードは2018年1月30日まで有効です。

ログイン時にはパスワードを任意の文字列(英数混在6文字以上)に変更してご利用ください。
```

4-5 ブラウザを起動し、以下の URL へ移動してください。

#### <サンペックスイストお客様注文入力システムURL> https://sara.sunpexist.com/weborder/Index

4-6 以下の画面が表示されますので、ご案内しております「ユーザーID」と「仮パスワード」を 入力して下さい。

| SUNPEXIST<br>株式会社サンペックスイスト<br>お客様注文入力システム                    |
|--------------------------------------------------------------|
| test01<br>●●●●●●●●●<br>/仮パフロード                               |
| <u>バスワード忘れた方</u><br><u>バスワード変更</u><br>(バスワードは定期的に変更をお願いします。) |

#### 4-7「ログイン」をクリックして下さい。

| SUNPEXIST<br>株式会社サンペックスイスト<br>お客様注文入力システム |  |  |  |
|-------------------------------------------|--|--|--|
| test01                                    |  |  |  |
| •••••                                     |  |  |  |
| ログイン<br>クリックして下さい<br>バスワード忘れた方            |  |  |  |
| <u>バスワード変更</u><br>(バスワードは定期的に変更をお願いします。)  |  |  |  |

4-8 以下の画面が表示されますので、ユーザID と仮パスワード、新しいパスワード(2箇所)を入力し、「OK」をクリックしてください。

| パスワードの変更             |        | ×         |
|----------------------|--------|-----------|
| ログインID               | test01 | ユーザーID    |
| 現在のバスワード<br>(仮バスワード) | •••••  | 仮パスワード    |
| 新しいバスワード             | •••••  | 新しいパスワード  |
| (確認入力)               | •••••  |           |
|                      |        | クリックして下さい |
|                      | OK     | ミーキンセル    |

4-9 別ウィンドウにて以下の画面が立ち上がれば、パスワードの変更は正常に完了しております。 次回ログイン時は新しいパスワードにてログインして下さい。 ※エラーが表示された場合。 エラー「パスワードが違います。」 4-10 へ。

エラー「入力されたログインID は登録されていません。」 4-11 へ。

| SUNPEは IST<br>株式会社サンペックスイスト<br>お客様注文入力システム |       |    |                     |  |
|--------------------------------------------|-------|----|---------------------|--|
| ご注文入力<br>(サイズ別)                            |       |    | ご注文入力<br>(クイック/GS¥) |  |
| 在庫照会                                       | 注文履歷照 | ·会 | 出荷履歷照会              |  |
| 商品一覧照会                                     | 送り先一覧 | 照会 |                     |  |

※ログインできない場合

4-10 エラー「パスワードが違います。」

パスワードに誤りがございます。

パスワードの入力間違いがないように再度ログインをお試しください。

|        | <b>SUNPEX IST</b><br>株式会社サンペックスイスト<br>お客様注文入力システム |  |
|--------|---------------------------------------------------|--|
| test02 |                                                   |  |
|        |                                                   |  |
|        | ログイン                                              |  |
|        | <u>パスワード忘れた方</u>                                  |  |
|        | <u>パスワード変更</u><br>(パスワードは定期的に変更多お願いします。)<br>エラー × |  |
|        | パスワードが違います。                                       |  |
|        |                                                   |  |
|        |                                                   |  |

## 4-11 エラー「入力されたログインID は登録されていません。」 ログインID に誤りがございます。 ログインID に誤りはないか確認した後、再度ログインをお試し下さい。

|       | <b>SUNPEXIST</b><br>株式会社サンペックスイスト<br>お客様注文入力システム |  |
|-------|--------------------------------------------------|--|
| testw |                                                  |  |
| ••    |                                                  |  |
|       | ログイン                                             |  |
|       | <u>バスワード忘れた方</u><br>バ <u>スワード変更</u><br>エラー ×     |  |
|       | 入力されたロヴインIDは登録されて<br>いません。                       |  |
|       | OK                                               |  |

#### 5. パスワード変更

5-1 ブラウザを起動し、以下の URL へ移動してください。

<サンペックスイストお客様注文入力システムURL> https://sara.sunpexist.com/weborder/Index

5-2 以下の画面が表示されますので、ご案内しております「ユーザーID」と「現在のパスワード」を 入力してください。

| <b>SUNPEXIST</b><br>株式会社サンペックスイスト<br>お客様注文入力システム             |  |  |  |
|--------------------------------------------------------------|--|--|--|
|                                                              |  |  |  |
| 現在のパスワード ログイン                                                |  |  |  |
| <u>バスワード忘れた方</u><br><u>バスワード変更</u><br>(バスワードは定期的に変更をお願いします。) |  |  |  |

5-3「パスワード変更」をクリックします。

| SURPEXIST<br>株式会社サンペックスイスト<br>お客様注文入力システム              |  |  |  |
|--------------------------------------------------------|--|--|--|
| test01                                                 |  |  |  |
| •••••                                                  |  |  |  |
| ログイン                                                   |  |  |  |
| パスワード忘れた方<br>パ <u>スワード変更</u><br>(パスワートは完期的に変更をお聞いします。) |  |  |  |

5-4 以下の画面が表示されますので、ユーザID と仮パスワード、新しいパスワード(2箇所)を入力し、「OK」をクリックしてください。

| パスワードの変更             |        |           |
|----------------------|--------|-----------|
| ログインID               | test01 | ー ーザーID   |
| 現在のバスワード<br>(仮バスワード) | •••••  | 現在のパスワード  |
| 新しいパスワード             | •••••  | 新しいパスワード  |
| (確認入力)               | •••••  |           |
|                      |        | クリックして下さい |
|                      | OK     | ヨャンセル     |

5-5 別ウィンドウにて以下の画面が立ち上がれば、パスワードの変更は正常に完了しております。 次回ログイン時は新しいパスワードにてログインしてください。 ※エラーが表示された場合。

※エラーが表示された場合。 エラー「パスワードが違います。」 5-6 へ。

エラー「入力されたログインID は登録されていません。」 5-7 へ。

| SUNPEXIST<br>株式会社サンペックスイスト<br>お客様注文入力システム |       |     |                    |
|-------------------------------------------|-------|-----|--------------------|
| ご注文入力<br>(サイズ別)                           |       |     | ご注文入力<br>(ケイック/©¥) |
| 在庫照会                                      | 注文履歴  | 種照会 | 出荷履歴照会             |
| 商品一覧照会                                    | 送り先一! | 覧照会 |                    |

※ログインできない場合

- 5-6 エラー「パスワードが違います。」
  - パスワードに誤りがございます。
    - パスワードの入力間違いがないように再度お試しください。

| SI<br># | JOPEXIST<br>式会社サンペックスイスト<br>お客様注文入力システム |
|---------|-----------------------------------------|
| test02  |                                         |
| ••      |                                         |
|         | ログイン                                    |
|         | <u>バスワード忘れた方</u>                        |
|         | バスワード変更<br>Kitl完期的に変更多お願いします。)<br>ー ×   |
| ۸° ۲٫   | ードが違います。                                |
|         | OK                                      |
|         |                                         |

# 5-7 エラー<mark>「入力されたログインID は登録されていません。」</mark> ログインID に誤りがございます。 ログインID に誤りはないか確認した後、再度お試しください。

| <b>SUCPEXIST</b><br>株式会社サンペックスイスト<br>お客様注文入力システム |
|--------------------------------------------------|
| testw                                            |
| ••                                               |
| ログイン                                             |
| <u>バスワード忘れた方</u>                                 |
| () エラー () () () () () () () () () () () () ()    |
| 入力されたob゙インIDは登録されて<br>いません。                      |
|                                                  |
|                                                  |

#### 6 在庫照会

6-1 メインメニューより、「在庫照会」をクリックして下さい。

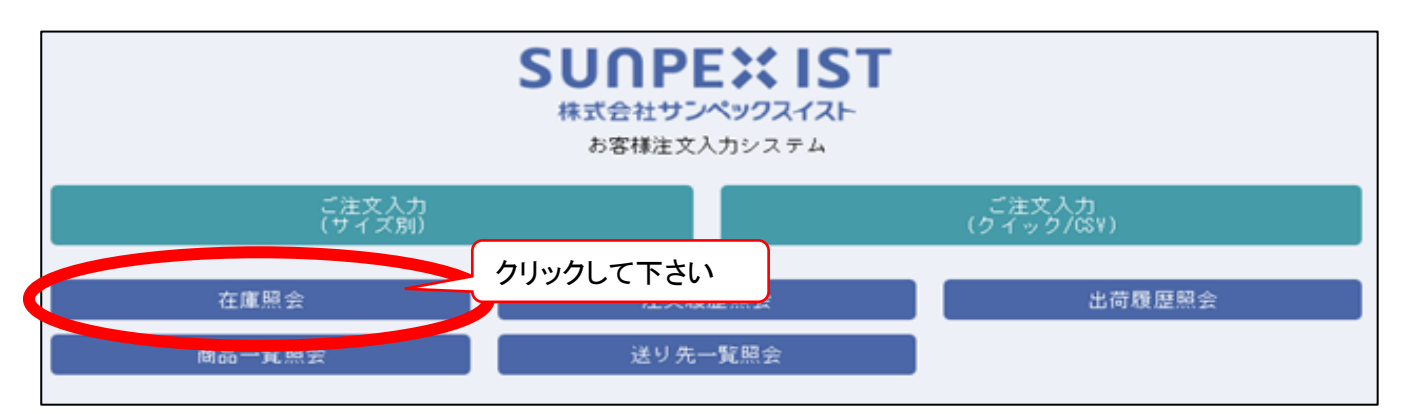

6-2 在庫を照会する「商品コード」をご入力下さい。

※商品コードを全桁入力いただかなくても、一部分のみでも検索可能です。 たとえば、商品コード「RNA3810」ですと「3810」のみの入力であっても検索可能です。 ※商品コートは半角、大文字でご入力ください。全角や小文字を入力すると検索が行えません。 検索NGの例:sunpexist(小文字となりNG)、SUNPEXIST(全角となりNG)。

|                   | 在庫照会               |         |
|-------------------|--------------------|---------|
| サンプル(TEST)        | 様                  |         |
| ブランド              |                    | 表示オプション |
| アイテム              |                    | □ 入荷予定  |
| アイテム詳細            | 商品コードを半角、大文字にて     |         |
| 廃番商品も表示<br>商品名    |                    |         |
| 右庫ありのみ表示<br>商品コード |                    |         |
|                   | -m→m v or          |         |
|                   |                    |         |
| サイズ               |                    |         |
| 色系                |                    |         |
| シーズン              |                    |         |
| シリーズ              |                    |         |
| お客様分類             |                    |         |
|                   |                    |         |
|                   | 画面表示 CSVダウンロード 閉じる |         |
|                   |                    |         |

#### 6-3「画面表示」をクリックして下さい。

|                   | 在庫照会                   |         |
|-------------------|------------------------|---------|
| サンプル(TEST)        | 様                      |         |
| ブランド              |                        | 表示オプション |
| アイテム              |                        | □ 入荷予定  |
| アイテム詳細            |                        |         |
| 廃番商品も表示<br>商品名    |                        |         |
| 在庫ありのみ表示<br>商品コード | □<br>3810 条件 一部一致 ▼ or |         |
|                   | 条件 一部一致 V or           |         |
|                   | 条件 一部一致 🔽              |         |
| サイズ               | or or or               |         |
| 色系                | or V                   |         |
| シーズン              |                        |         |
| シリーズ              |                        |         |
| お客様分類             | マクリックして下さい             |         |
|                   | ·····ocret             |         |
|                   | 画面表示 SYダウンロード 閉じる      |         |

6-4 在庫が表示されます。 ※在庫数、入荷予定は「画面表示」をクリックした時点の最新の在庫数となります。

|                                                                                |                                                                                                    |                                                                                                    |                                                       | 在庫照会                  |   |
|--------------------------------------------------------------------------------|----------------------------------------------------------------------------------------------------|----------------------------------------------------------------------------------------------------|-------------------------------------------------------|-----------------------|---|
| <b>商品コード</b><br>RNA3810<br>RNA3810<br>RNA3810<br>RNA3810<br>RNA3810<br>RNA3810 | 商品名<br>半袖ジャンパーホワイト<br>半袖ジャンパーホワイト<br>半袖ジャンパーホワイト<br>半袖ジャンパーホワイト<br>半袖ジャンパーホワイト<br>半袖ジャンパーホワイト<br>半袖ジャンパーホワイト<br>半袖ジャンパーホワイト | カラー     サイズ       ホワイト     S       ホワイト     L       ホワイト     L       ホワイト     3L       ホワイト     5L | <b>御数</b><br>45<br>334<br>436<br>210<br>53<br>71<br>8 |                       | • |
| •                                                                              |                                                                                                    |                                                                                                    |                                                       | CSVダウンロード メニューに戻る 閉じる | • |

#### ※入荷予定の照会方法

6-5「6-2」にて表示オプションの入荷予定へチェックをいれます。

|                | 在庫照会                      |
|----------------|---------------------------|
| サンプル (TEST)    | 様 ロをクリックして下さい             |
| ブランド           | ▼ 表示オブション                 |
| アイテム           |                           |
| アイテム詳細         |                           |
| 廃番商品も表示<br>商品名 |                           |
| 在庫ありのみ表示       |                           |
| 神話コード          | 3810 条件 <u>一部一致</u> or    |
|                | 条件 <u>一部一</u> 致 ✓ or      |
|                | 条件 一部一致                   |
| サイズ            | or or or                  |
| 色系             | ▼ or ▼                    |
| シーズン           |                           |
| シリーズ           |                           |
| お客様分類          |                           |
|                | <b>画面表示 CSVダウンロード 閉じる</b> |

#### 6-6「画面表示」をクリックして下さい。

|                | 在庫照会                                  |         |
|----------------|---------------------------------------|---------|
| サンプル(TEST)     | 様                                     |         |
| ブランド           |                                       | 表示オプション |
| アイテム           |                                       | ☑ 入荷予定  |
| アイテム詳細         |                                       |         |
| 廃番商品も表示<br>商品名 |                                       |         |
| 在庫ありのみ表示       |                                       |         |
| ユート            | 3810 条件 一部一致 v or                     |         |
|                | 条件 一部一致 🔽 or                          |         |
|                | 条件 一部一致 🔽                             |         |
| サイズ            | or or or                              |         |
| 色系             | ▼ or ▼                                |         |
| シーズン           |                                       |         |
| シリーズ           |                                       |         |
| お客様分類          | マクリックして下さい                            |         |
|                | · · · · · · · · · · · · · · · · · · · |         |
|                | 画面表示 CSVダウンロード 閉じる                    |         |
|                |                                       |         |

6-7 商品の入荷日、個数が表示されます。 ※在庫数、入荷予定は「画面表示」をクリックした時点の最新の在庫数となります。

|         |            |       |      |             |            |     |            | 11.7- |            |
|---------|------------|-------|------|-------------|------------|-----|------------|-------|------------|
| 商品コード   | 商品名        | カラー   | サイズを | <b>7</b> at | 入荷予定       | 1   | 入荷予定       | 2     | 以降予定。      |
| RNA3810 | 半袖ジャンパーホワイ | トホワイト | s    | 45          | 2017/10/06 | 20  | 2018/01/22 | 70    |            |
| RNA3810 | 半袖ジャンバーホワイ | トホワイト | м    | 334         | 2017/10/06 | 160 | 2018/01/22 | 320   |            |
| RNA3810 | 半袖ジャンバーホワイ | トホワイト | L    | 436         | 2017/10/06 | 1   | 2018/01/22 | 520   |            |
| RNA3810 | 半袖ジャンパーホワイ | トホワイト | ш    | 210         | 2018/01/22 | 350 |            |       |            |
| RNA3810 | 半袖ジャンパーホワイ | トホワイト | 3L   | 53          | 2018/01/22 | 190 |            |       |            |
| RNA3810 | 半袖ジャンバーホワイ | トホワイト | 4L   | 71          | 2018/01/22 | 60  |            |       |            |
| RNA3810 | 半袖ジャンバーホワイ | トホワイト | 5L   | 8           | 2018/01/22 | 60  |            |       |            |
|         |            |       |      |             |            |     |            |       |            |
| •       |            |       |      |             | CSV        | ダウ  | ンロード       | ×     | ニューに戻る 閉じる |

#### 7. 在庫照会ダウンロード

7-1 メインメニューより、「在庫照会」をクリックして下さい。

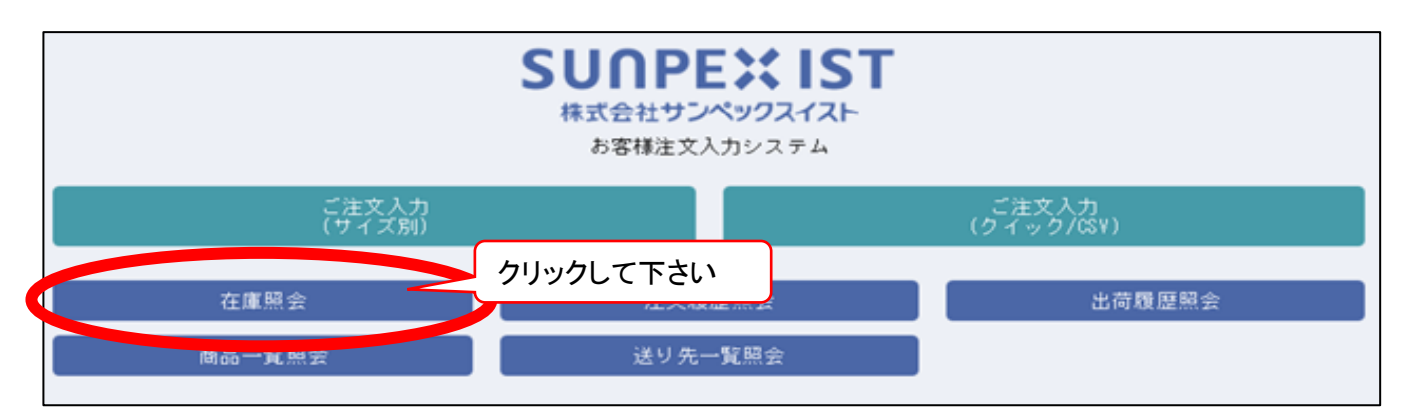

#### 7-2 在庫を照会する「商品コード」をご入力下さい。

※商品コードを全桁入力いただかなくても、一部分のみでも検索可能です。
 たとえば、商品コード「RNA3810」ですと「3810」のみの入力であっても検索可能です。
 ※商品コートは半角、大文字でご入力ください。全角や小文字を入力すると検索が行えません。
 検索NGの例:suppexist(小文字となりNG)、SUNPEXIST(全角となりNG)。

|                   | 在庫照会                                 |         |
|-------------------|--------------------------------------|---------|
| サンプル(TEST)        | 様                                    |         |
| ブランド              |                                      | 表示オプション |
| アイテム              |                                      | □ 入荷予定  |
| アイテム詳細            | 商品コードを半角 大文字にて                       |         |
| 廃番商品も表示<br>商品名    |                                      |         |
| 在庫ありのみ表示<br>商品コード | ———————————————————————————————————— |         |
|                   | 条件 ─部─致 💟 or                         |         |
|                   | 条件 一部一致 🔽                            |         |
| サイズ               | or or or                             |         |
| 色系                | ♥ or ♥                               |         |
| シーズン              |                                      |         |
| シリーズ              |                                      |         |
| お客様分類             |                                      |         |
|                   | 画面表示 CSVダウンロード 閉じる                   |         |

#### 7-3「画面表示」をクリックして下さい。

|                | 在庫照会                                                |         |
|----------------|-----------------------------------------------------|---------|
| サンプル(TEST)     | 様 <mark>····································</mark> |         |
| ブランド           |                                                     | 表示オプション |
| アイテム           |                                                     | □ 入荷予定  |
| アイテム詳細         |                                                     |         |
| 廃番商品も表示<br>商品名 |                                                     |         |
| 在庫ありのみ表示       |                                                     |         |
| 에 ~ Caaday     | 3810 条件 一部一致 ▼ or                                   |         |
|                | 条件 <u>─部─致</u> or                                   |         |
|                | 条件 一部一致 🔽                                           |         |
| サイズ            | or or or                                            |         |
| 色系             | v or v                                              |         |
| シーズン           |                                                     |         |
| シリーズ           |                                                     |         |
| お客様分類          |                                                     |         |
|                | クリックして下さい                                           |         |
|                | 画面表示 ぷりダウンロード 閉じる                                   |         |

7-4 在庫が表示されます。 ※在庫数、入荷予定は「画面表示」をクリックした時点の最新の在庫数となります。

|                                                                                                    |                                                                                                    | 在庫照会                                                                    |         |   |
|----------------------------------------------------------------------------------------------------|----------------------------------------------------------------------------------------------------|-------------------------------------------------------------------------|---------|---|
| 商品コード         商品コード           RNA3810         半袖ジャン           RNA3810         半袖ジャン           RNA3810         半袖ジャン           RNA3810         半袖ジャン           RNA3810         半袖ジャン           RNA3810         半袖ジャン           RNA3810         半袖ジャン           RNA3810         半袖ジャン | 第品名 カラー サイズ<br>パパーホワイト ホワイト S<br>パパーホワイト ホワイト M<br>パーホワイト ホワイト L<br>パパーホワイト ホワイト L<br>パパーホワイト ホワイト SL | #50           45           334           436           210           53 |         |   |
| RNA3810 半袖ジャ)<br>RNA3810 半袖ジャ)                                                                                                    | バーホワイト ホワイト 4L<br>ノバーホワイト ホワイト 5L                                                                     | 71<br>8                                                                 |         | - |
|                                                                                                    |                                                                                                    | CSVダウンロード メニューに                                                         | こ戻る 閉じる |   |

7-5「CSVダウンロード」をクリックしてください。

|                    |                            |                              |            | 在庫照会                  |   |
|--------------------|----------------------------|------------------------------|------------|-----------------------|---|
| 商品コード<br>RNA3810   | 商品名<br>半袖ジャンバーホワイト         | <mark>カラー サイス</mark> ・ホワイト s | (在庫数<br>45 |                       |   |
| RNA3810<br>RNA3810 | 半袖ジャンパーホワイト<br>半袖ジャンパーホワイト | ・ホワイト M<br>・ホワイト L           | 334<br>436 |                       |   |
| RNA3810            | 半袖ジャンパーホワイト                | ホワイトロ                        | 210        |                       |   |
| RNA3810            | 半袖ジャンバーホワイト                | ・ホワイト 4L                     | 71         |                       |   |
| RNA3810            | 半袖シャンハーホリイ                 | ・ ホワイト 5L                    | 8          |                       |   |
|                    |                            |                              |            |                       |   |
|                    |                            |                              |            |                       |   |
|                    |                            |                              |            |                       |   |
|                    |                            |                              |            |                       |   |
| <u> </u>           |                            |                              |            | クリックして下さい             | • |
|                    |                            |                              |            | CSVダウンロード メニューに戻る 閉じる |   |

7-6「ファイルを開く」をクリックしてください。

|          |         |           |        |       |       |            |                 |                   | 在庫   | 照会        |         |       |     |     |       |   |
|----------|---------|-----------|--------|-------|-------|------------|-----------------|-------------------|------|-----------|---------|-------|-----|-----|-------|---|
| 商品コード    | i îi    | 品名        | カラー    | サイズ   | (在庫数) | 入荷予定(      | 1)              | 入荷予定(             | 2    | 以降予定数     |         |       |     |     |       | - |
| RNA3810  | 半袖ジャン   | バーホワイ     | トホワイ   | ⊦ s   | 46    | 2018/02/05 | 10              | 2018/02/12        | 60   |           |         |       |     |     |       |   |
| RNA3810  | 半袖ジャン   | バーホワイ     | トホワイ   | ŀ M   | 301   | 2018/02/05 | 20              | 2018/02/12        | 300  |           |         |       |     |     |       |   |
| RNA3810  | 半袖ジャン   | バーホワイ     | トホワイ   | ŀL    | 381   | 2018/02/05 | 50              | 2018/02/12        | 470  |           |         |       |     |     |       |   |
| RNA3810  | 半袖ジャン   | バーホワイ     | トホワイ   | ŀ LL  | 199   | 2018/02/05 | 10              | 2018/02/12        | 340  |           |         |       |     |     |       |   |
| RNA3810  | 半袖ジャン   | バーホワイ     | トホワイ   | ŀ ЗL  | 40    | 2018/02/05 | 30              | 2018/02/12        | 160  |           |         |       |     |     |       |   |
| RNA3810  | 半袖ジャン   | パーホワイ     | トホワイ   | ŀ4L   | 67    | 2018/02/12 | 60              |                   |      |           |         |       |     |     |       |   |
| RNA3810  | 半袖ジャン   | バーホワイ     | トホワイ   | ት 5L  | 6     | 2018/02/05 | 10              | 2018/02/12        | 50   |           |         |       |     |     |       |   |
| <b>a</b> |         |           |        |       |       | CSV :      | ダウ <sup>・</sup> | ンロード              | لر   | ニューに戻る    | 閉じる     |       |     |     |       | • |
| v        | web.nss | sb-net.co | om איז | ∋ syu | kka_1 | 71218154   | 473             | <b>D.csv</b> (784 | 4 バイ | ト) を開くか、ヨ | きたは保存しま | クリック  | うして | 下さい | ;     | × |
|          |         |           |        |       |       |            |                 |                   |      | ファイル      | ~を開く(0) | 保存(S) | -   | キャン | セル(C) |   |

- 7-7 エクセルファイルが開き、該当商品の在庫が表示されます。
  - ファイル名は現在の日時が最後に付与されます。

例:2017年12月18日 15時47分30秒だと「syuukka\_171218154730.csv」となります。

| x≣  | 🖬 🕤 -                    | ,       |         |               |                       |       |          | sy  | ukka_           | 17121815473      | 0.csv - Exc       | el                  |               |            |
|-----|--------------------------|---------|---------|---------------|-----------------------|-------|----------|-----|-----------------|------------------|-------------------|---------------------|---------------|------------|
| ファ  | イルホー                     | ム挿入     | ページレ    | イアウト          | 数式                    | データ   | 校閲 君     | 長示  | יריר <i>ו</i> ע |                  |                   |                     |               |            |
|     |                          | MS Pゴシッ | ゥ       | ~ <b>11</b>   | · A A                 | ==    | ≡ ≫•     | P   | 標準              |                  | •                 |                     |               | 雷 :<br>家 i |
| 貼り  | すけ <sup>-</sup> ■<br>- ダ | BIU     | -     - | 8) - <u>A</u> | <b>↓</b> - <u>∡</u> - | - = = | ≕ €≣ ₽≣  | ₩.  | <b>-</b>        | % <b>9</b> .00 + | 00 条件付き<br>10 書式▼ | = テーブルとして<br>書式設定 ▼ | セルの<br>スタイル ▼ |            |
| クリッ | プボード 「ュ                  |         | フォント    |               | 1                     | Ба    | 配置       | Fa  |                 | 数値               | Ga                | スタイル                |               | 1          |
| M1  | 4                        | >       | < <     | fx            |                       |       |          |     |                 |                  |                   |                     |               |            |
|     |                          |         |         | 0             |                       |       |          |     |                 |                  |                   |                     |               |            |
|     | А                        | В       | С       |               | D                     | Е     | F        |     | G               | Н                | I                 | J                   | к             |            |
| 1   | 商品コード                    | 商品名     | カラー     | サイ            | (ズ 在                  | 庫数    | 入荷予定①    | 旧入荷 | 予定(             | 入荷予定②[           | 入荷予定              | 以降予定数               | 故             |            |
| 2   | RNA3810                  | 半袖ジャン   | ホワイト    | S             |                       | 46    | 2018/2/  | 5   | 10              | 2018/2/12        | 60                | 0                   |               |            |
| 3   | RNA3810                  | 半袖ジャン   | ホワイト    | M             |                       | 301   | 2018/2/  | 5   | 20              | 2018/2/12        | 300               | 0                   |               |            |
| 4   | RNA3810                  | 半袖ジャン   | ホワイト    | L             |                       | 381   | 2018/2/  | 5   | 50              | 2018/2/12        | 470               | 0                   |               |            |
| 5   | RNA3810                  | 半袖ジャン   | ホワイト    | LL            |                       | 199   | 2018/2/  | 5   | 10              | 2018/2/12        | 340               | 0                   |               |            |
| 6   | RNA3810                  | 半袖ジャン   | ホワイト    | ЗL            |                       | 40    | 2018/2/  | 5   | 30              | 2018/2/12        | 160               | 0                   |               |            |
| 7   | RNA3810                  | 半袖ジャン   | ホワイト    | 4L            |                       | 67    | 2018/2/1 | 2   | 60              |                  | 0                 | 0                   |               |            |
| 8   | RNA3810                  | 半袖ジャン   | ホワイト    | 5L            |                       | 6     | 2018/2/  | 5   | 10              | 2018/2/12        | 50                | 0                   |               |            |

8-1 メインメニューより、「ご注文入力(サイズ別)」をクリックして下さい。

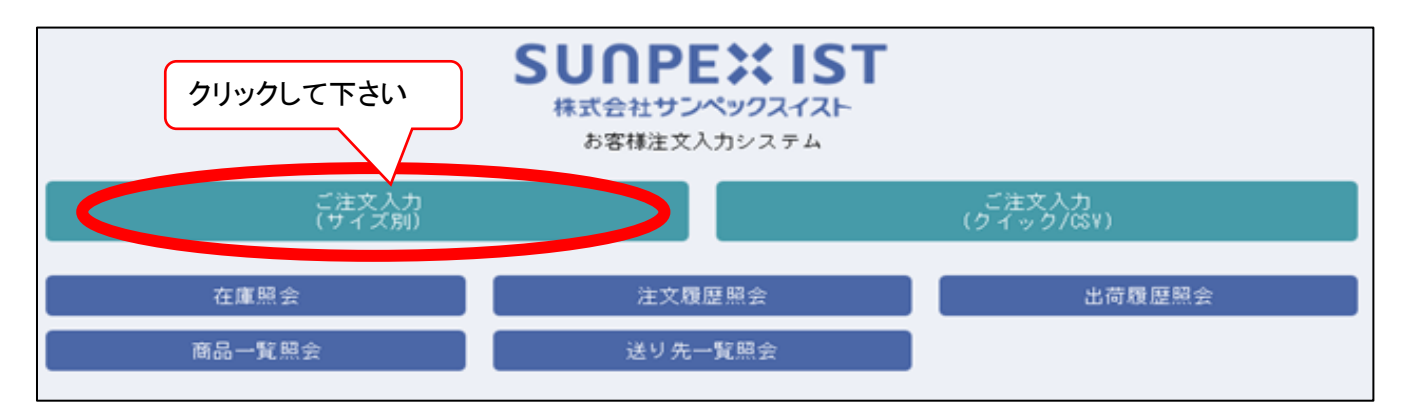

8-2「新規」をクリックして下さい。

| サンブル(TEST) 様 | * | ▼ ご注文番号 | 注文履歴照会 | ビー新規    | 取消 照会 閉じる |
|--------------|---|---------|--------|---------|-----------|
|              |   |         |        | クリックして下 | うさい       |
|              |   |         |        |         |           |
|              |   |         |        |         |           |
|              |   |         |        |         |           |
|              |   |         |        |         |           |

8-3 発送先の指定

通常の「送り先」が初期値としてセットされています。「送り先」を確認して下さい。

送り先を変更する場合は A)送り先の登録がある場合

送り先一覧照会をクリックして「送り先」を選択して下さい。

B)送り先の登録がない場合

送り先手入力のチェックボックスをONIこして宛名・住所を入力して下さい。

| SUNPEXIST OrderSize - In https://web.nssb-net.com | ernet Explorer<br>/develop/tist/sistweb | t3/Entry/OrderSize/OrderSiz | e≢no-back2 | ~        |             |
|---------------------------------------------------|-----------------------------------------|-----------------------------|------------|----------|-------------|
| サンブル (田中) 様                                       |                                         |                             | B 注文編号     | A 新規 113 | the Net MUS |
| 物件                                                |                                         | 様 貴社管理No.                   | □愛り先手入れて送り | 先一覧報会    | 1111 (++>tu |
| 送り先コート 000000 5                                   | 1名 サンブル (田中)                            |                             | 様          |          |             |
| 住用                                                | ₩ 000-0000                              |                             |            | TEL      |             |
| ご注文備考                                             |                                         |                             | 一括まとめ出荷    |          |             |

8-4 商品の指定

商品コード欄に「商品コード」を入力すると右側にサイズ展開と発注数入力欄・在庫情報が 表示されます。

| SUNPEXIST OrderSize - Internet E | Explorer     | derSize#no-hack2 |            |        |       |       |        |       |      |       |        |
|----------------------------------|--------------|------------------|------------|--------|-------|-------|--------|-------|------|-------|--------|
| サンブル (田中) 様                      |              |                  |            | 文番号    | 注文    | ¥21%2 | at-    | 新規    | 11.E | ICA 🚺 | 解会 開じる |
| <b>中初</b> 中                      | ▼ 様 貴社管理No.  |                  | □送り先行      | F入力 🏾  | 送り先一覧 | 期会    |        |       |      |       | キャンセル  |
| 送り先コード 000000 宛名 サ               | ンブル (田中)     |                  |            | 耧      |       |       |        |       |      |       |        |
| 住所 〒 0                           | 00-0000 🕅 🗮  |                  |            |        |       |       |        |       | TEL  |       |        |
| ご注文備考                            |              | □一括まとめ出荷         | -          | _      |       |       |        |       |      |       |        |
| <b>商品</b> —暫                     |              |                  |            |        |       |       |        |       |      |       |        |
| 商品コード                            |              | #17              | 5405° F 45 | 医杰里德   | 左座数   | 称注数   | 学社文概念  | 1.63  | 190  | 1 # 3 | ÷0     |
| FA330 女子衿無調                      | 理衣 長袖 抗 ホワイト | S I              | ¥3,200     | ¥1,920 | 369   | 0     | CILXIN | 10/10 | 160  | 7.147 | ~      |
| ×                                |              | м                | ¥3,200     | ¥1,920 | 2990  | 0     |        | 10/10 | 760  | 02/13 | 240    |
|                                  | (            | L                | ¥3,200     | ¥1,920 | 3423  | 0     |        | 10/10 | 980  | 02/13 | 610    |
|                                  |              | ш                | ¥3,200     | ¥1,920 | 1875  | 0     |        | 10/10 | 520  | 02/13 | 130    |
|                                  | \            | 3L               | ¥3,200     | ¥1,920 | 641   | 0     |        | 10/10 | 250  | 02/13 | 20     |
|                                  |              | 4L               | ¥3,200     | ¥1,920 | 103   | 0     |        | 10/10 | 70   | 02/13 | 120    |
|                                  |              | 5L               | ¥3,840     | ¥2,304 | 24    | 0     |        | 10/10 | 40   | 02/13 | 160    |
|                                  |              |                  |            |        |       |       |        |       |      |       |        |
|                                  | 合計 : 0       | )                |            |        |       |       |        |       |      |       |        |

商品コード欄に「\*」を入力してから商品コードの一部を入力すると部分一致での検索結果が 表示されます。

検索結果の中からセットしたい行を選択してセットボタンを押すと、元画面にセットされます。

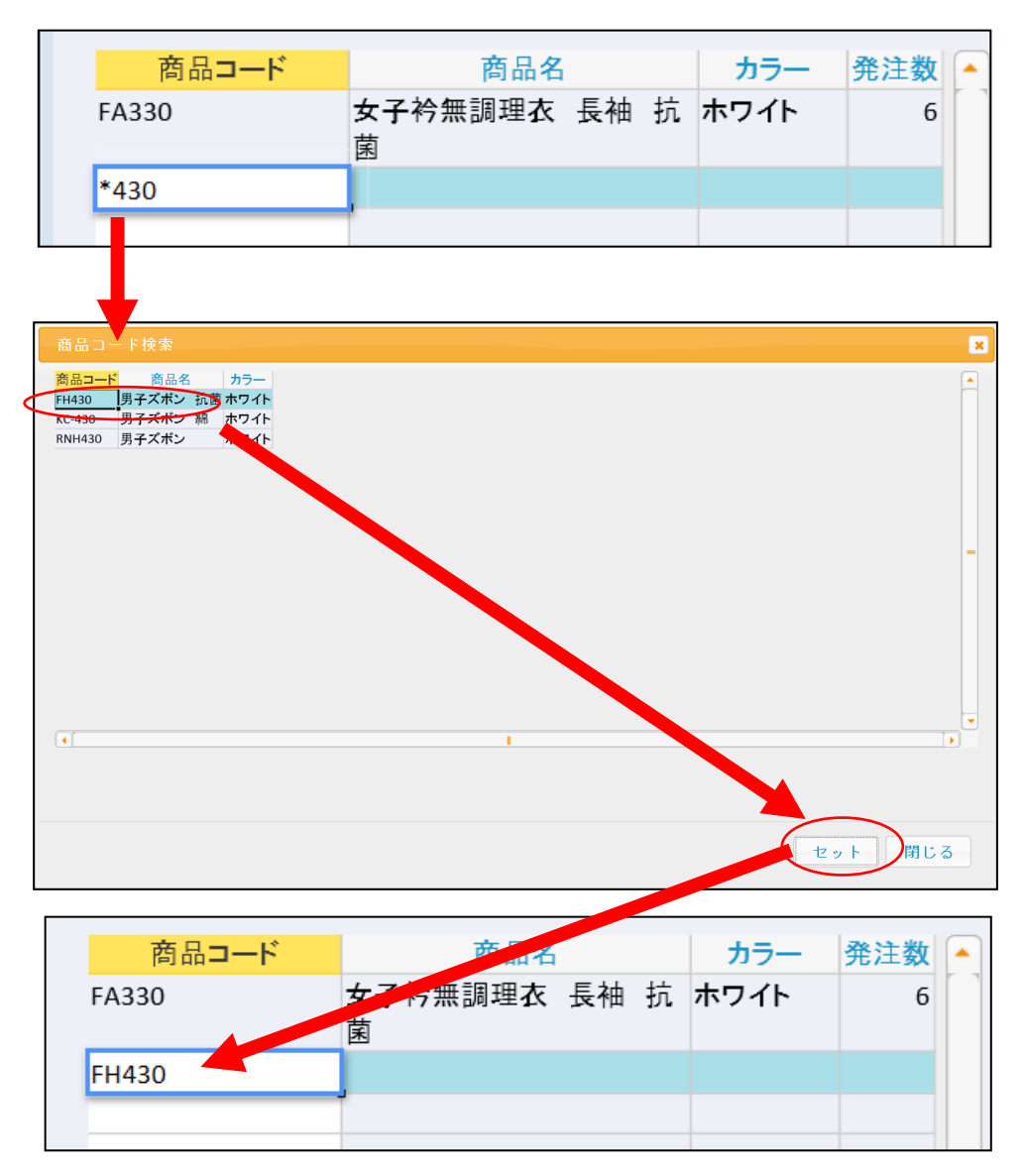

8-5「発注数」と必要に応じて「注文備考」を入力して下さい。

| SUNPEXIST OrderSi | ize - Internet Explorer<br>net.com/develop/sist/sistweb_ | t3/Entry/Ord | erSize/Ord | lerSize# | no-back2 |        |        |       |         |        |       |       |             |     |
|-------------------|----------------------------------------------------------|--------------|------------|----------|----------|--------|--------|-------|---------|--------|-------|-------|-------------|-----|
| サンブル (田中)         | 様                                                        |              |            |          |          |        | 文番号    | 注文版   |         | ビー 新規  | ITE   | 取消し!  |             | 閉じる |
| 物件                | V                                                        | 様 貴社管        | 理No.       |          |          | □送り先言  | 手入力 📑  | 送り先一覧 | 照会      |        |       | 登録    | <b>#</b> *1 | ンセル |
| 送り先コード 000000     | 0 宛名 サンブル (田中)                                           |              |            |          |          |        | 様      |       |         |        |       |       |             |     |
|                   | 住所 〒 000-0000 ※                                          |              |            |          |          |        |        |       |         |        | TEL   |       |             |     |
| ご注文備考             |                                                          |              |            |          | 括まとめ出荷   |        |        |       |         |        |       |       |             |     |
| 商品一覧              |                                                          |              |            |          |          |        |        |       | /       |        |       |       |             |     |
| 商品コード             | 商品名                                                      | カラー          | 発注数        |          | サイズ      | カタログ上代 | 販売単価   | 在庫数   | 発注数 ご注え | 文備考 入街 | 予定(1) | 入荷予   | 定(2)        | 以階  |
| A330              | 女子衿無調理衣 長袖 抗                                             | ホワイト         | 6          |          | S        | ¥3,200 | ¥1,920 | 369   | 0       | 10/10  | 160   |       |             |     |
|                   |                                                          |              |            |          | М        | ¥3,200 | ¥1,920 | 2990  | 3 備考1   | 10/10  | 760   | 02/13 | 240         |     |
|                   |                                                          |              |            |          | L        | ¥3,200 | ¥1,920 | 3423  | 0       | 10/10  | 980   | 02/13 | 610         |     |
|                   |                                                          |              |            |          | LL       | ¥3,200 | ¥1,920 | 1875  | 3 備考2   | 10/10  | 520   | 02/13 | 130         |     |
|                   |                                                          |              |            |          | 3L       | ¥3,200 | ¥1,920 | 641   | 0       | 10/10  | 250   | 02/13 | 20          |     |
|                   |                                                          |              |            |          | 4L       | ¥3,200 | ¥1,920 | 103   | 0       | 10/10  | 70    | 02/13 | 120         |     |
|                   |                                                          |              |            | -        | 5L       | ¥3,840 | ¥2,304 | 24    | 0       | 20/10  | 40    | 02/13 | 160         |     |
|                   |                                                          |              |            |          |          |        |        |       |         |        |       |       |             |     |
|                   |                                                          |              |            | -        | •        |        |        |       | 1       |        |       |       |             | •   |
|                   |                                                          |              | 合計・A       |          |          |        |        |       |         |        |       |       |             |     |

8-6 注文内容を全て入力し終えたら「登録」ボタンをクリックして下さい。

| 物件       | ~                  | 様 貴社管 | 理No. |   |              | □送り先手  | i入力 📒  | 送り先一覧 | 照会   |         |             | 登録    |       | /セル  |
|----------|--------------------|-------|------|---|--------------|--------|--------|-------|------|---------|-------------|-------|-------|------|
| 送り先コード 0 | 00000 宛名 サンブル (田中) |       |      |   |              |        | 様      |       |      |         |             | 7     |       |      |
|          | 住所 〒 000-0000 ※    |       |      |   |              |        |        |       |      |         |             |       |       |      |
| ご注文備委    |                    |       |      |   |              |        |        |       |      |         | - 9         | ワック   |       | L Sr |
|          |                    |       |      |   | 108/00/00/00 |        |        |       |      |         | $\sim$      |       |       |      |
| 商品一覧     |                    |       |      |   |              |        |        |       |      |         |             |       |       |      |
| 商品⊐−     | <mark>ド</mark> 商品名 | カラー   | 発注数  |   | サイズ          | 加加广上代  | 販売単価   | 在庫数   | 発注数ご | 注文備考 入行 | <b>苛予定①</b> | 入荷予   | 定②    | 以降一  |
| FA330    | 女子衿無調理衣 長袖 抗       | ホワイト  | 6    |   | 70           | ¥3,800 | ¥2,280 | 268   | 0    | 01/2    | 5 140       |       |       |      |
|          | İ                  |       |      |   | 73           | ¥3,800 | ¥2,280 | 628   | 1    | 01/2    | 5 330       |       |       |      |
| H430     | 男子ズボン 抗菌           | ホワイト  | 3    |   | 76           | ¥3,800 | ¥2,280 | 760   | 0    | 10/1    | 50          | 01/25 | 940   |      |
|          |                    |       |      |   | 79           | ¥3,800 | ¥2,280 | 930   | 2    | 10/1    | 0 100       | 01/25 | 1170  |      |
|          |                    |       |      |   | 82           | ¥3,800 | ¥2,280 | 921   | 0    | 11/2    | 1 3         | 01/25 | 1470  |      |
|          |                    |       |      |   | 85           | ¥3,800 | ¥2,280 | 976   | 0    | 10/1    | 240         | 01/25 | 1270  |      |
|          |                    |       |      | - | 88           | ¥3,800 | ¥2,280 | 445   | 0    | 10/1    | 0 180       | 01/25 | 820   |      |
|          |                    |       |      |   | 91           | ¥3,800 | ¥2,280 | 521   | 0    | 10/1    | 0 120       | 01/25 | 630   |      |
|          |                    |       |      |   | 95           | ¥4,560 | ¥2,736 | 344   | 0    | 10/1    | 0 30        | 01/25 | 420   |      |
|          |                    |       |      |   | 100          | ¥4,560 | ¥2,736 | 192   | 0    | 10/1    | 90          | 01/25 | 430   |      |
|          |                    |       |      |   | 105          | ¥4,560 | ¥2,736 | 126   | 0    | 01/2    | 5 90        | 04/05 | 4.2.0 |      |
|          |                    |       |      |   | 110          | ¥4,560 | ¥2,736 | 74    | 0    | 10/1    | 20          | 01/25 | 120   |      |
|          |                    |       |      |   | 115          | ¥4,560 | ¥2,730 | 34    | 0    | 10/1    | J 10        | 01/25 | 40    |      |
|          |                    |       |      |   | 120          | +4,500 | +2,730 | 54    | 0    | 10/1    | 40          | 01/25 | 00    |      |
|          |                    |       |      |   |              |        |        |       |      |         |             |       |       | -    |
|          |                    |       |      | - | •            |        |        |       | 1    |         |             |       |       |      |

8-7 確認画面にて「はい」をクリックして下さい。

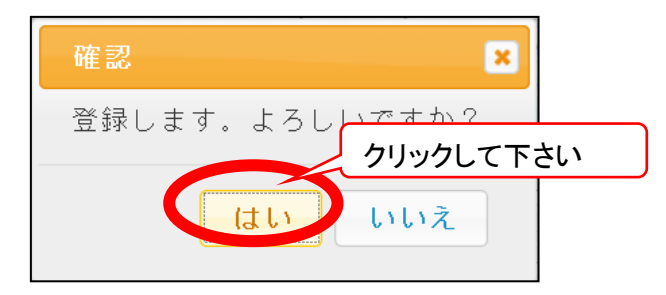

#### 8-8 以下の画面が表示されると、ご注文が完了しております。 「印刷」をクリックすると印刷されます。必要に応じてご利用ください。 なお、ユーザーID へ登録してある E-MAIL アドレスへ以下画面と同様のメールが送信されます。

| inclys ( ) man ins      | -net.com/develop/inst/instweb_t3/Ent                             | ry/OrderSize/OrderSizeCont              | firmController#no-back2 |                              |                          |                |
|-------------------------|------------------------------------------------------------------|-----------------------------------------|-------------------------|------------------------------|--------------------------|----------------|
| ご注文No.                  | J0010025                                                         |                                         | サイズ別入力 新規登録             |                              |                          |                |
| サンプル (田・                | Þ) 様                                                             |                                         |                         |                              |                          |                |
| 物件:<br>貴社管理No.:<br>送り先: | 000000                                                           |                                         |                         |                              |                          |                |
| 出荷希望日:<br>注文備考:         | サンブル (田中) 様<br>〒000-0000 ※ TEL<br>2017/11/28 出荷形態                | 1:                                      |                         |                              |                          |                |
| '4-eral                 | 商品コード<br>商品名                                                     | カラー<br>サイズ                              | 発注数 注文備考                | 加加了上代                        | 販売単価                     | 入荷 予定<br>待ち なし |
|                         | FA330<br>女子24年1939大 長34 社会                                       | ホワイト                                    | 3 備考 1                  | 3,200                        | 1,920                    |                |
|                         | 头丁作燕调理实 食間 机图                                                    | 1 m<br>ホロイト                             | 3 備考2                   | 3.200                        | 1,920                    |                |
|                         | トムはし たってん 年後回 一方 一方 一方 一方 一方 一方 一方 一方 一方 一方 一方 一方 一方             |                                         |                         |                              |                          |                |
|                         | FA330<br>女子衿無調理衣 長袖 抗菌<br>FH430<br>男子ブギン 林恭                      | LL<br>ホワイト                              | 1                       | 3,800                        | 2,280                    |                |
|                         | HA300<br>女子衿無調理衣 長袖 抗菌<br>FH430<br>男子ズボン 抗菌<br>FH430<br>男子ズボン 抗菌 | LL<br>ホワイト<br>73<br>ホワイト<br>79          | 1<br>2                  | 3,800                        | 2,280<br>2,280           |                |
|                         | FA33U<br>女子衿無調理衣 長袖 抗菌<br>FH430<br>男子ズボン 抗菌<br>FH430<br>男子ズボン 抗菌 | LL<br>ホワイト<br>73<br>ホワイト<br>79<br>発注数合言 | 1<br>2<br>† 9点          | 3,800<br>3,800<br>ご発注金額(税抜き) | 2,280<br>2,280<br>18,360 | 円              |

#### 9. ご注文入力(クイックCSV)

※事前に取込ファイルをご用意下さい。 取込ファイルの作成方法は「10.取込ファイルの作成」をご参照下さい。

#### 9-1 メインメニューより、「ご注文入力(クイック/CSV)」をクリックして下さい。

|                 | SURPEXIST<br>株式会社サンペックスイスト<br>お客様注文入力システム | クリックして下さい           |
|-----------------|-------------------------------------------|---------------------|
| ご注文入力<br>(サイズ別) |                                           | ご注文入力<br>(クイック/GSY) |
| 在庫照会<br>商品一覧照会  | 注文履歴照会<br>送り先一覧照会                         | 出荷履歴照会              |

#### 9-2「新規」をクリックして下さい。

| サンブル (TEST) 様 | * | 注文履歴照会 | ビー新規   | 取消 照会 閉じる |
|---------------|---|--------|--------|-----------|
|               |   |        | クリックして | 下さい       |
|               |   |        | (      |           |
|               |   |        |        |           |
|               |   |        |        |           |
|               |   |        |        |           |

#### 9-3 発送先の指定

通常の「送り先」が初期値としてセットされています。「送り先」を確認して下さい。 送り先を変更する場合は A)送り先の登録がある場合

送り先一覧照会をクリックして「送り先」を選択して下さい。

B)送り先の登録がない場合

| 🙆 SUNPEXIST OrderSize - Internet Explorer                            |                  |              |
|----------------------------------------------------------------------|------------------|--------------|
| Attps://web.nssb-net.com/develop/sist/sistweb_t3/Entry/OrderSize/Ord | lerSize#no-back2 | <b>A</b>     |
| サンブル (田中) 様                                                          | B 文番号 A 金 コピー 新規 | 訂正 取消 照会 閉じる |
| 物件 🔽 樣 貴社管理No.                                                       | 日送り先手入力          | 登録 キャンセル     |
| 送り先コード 000000 宛名 サンブル (田中)                                           | 様                |              |
| 住所 〒 000-0000 ※                                                      |                  | TEL          |
| ご注文備考                                                                | □一括まとめ出荷         |              |

送り先手入力のチェックボックスをONにして宛名・住所を入力して下さい。

9-4 商品の指定 「CSVデータ取込み(5項目)」をクリックして下さい。 表示されます。

| サンプル(田中) 様                 | -           | ✓ ご注文番号                               | 注文履歴照会  | 訂正 取消 照会 閉じる   |
|----------------------------|-------------|---------------------------------------|---------|----------------|
| 物件                         | ▼ 様 貫社管理No. | □送り先手入力                               | 送り先一覧照会 | 登録 キャンセル       |
| 送り先コード 000000 宛名 7<br>住所 〒 | クリックして下さい   | i i i i i i i i i i i i i i i i i i i |         | TEL            |
| ご注文備考                      | 7/          | □一括まとめ出荷                              |         |                |
| □\$₩テャーウ珥防込み(5項目)          |             | 商品一覧                                  | 在庫照会    | 入力した商品の情報を表示する |

#### 以下の画面が表示されます。

取込ファイルの一行目を取り込まない場合は「一行目はタイトル行(データは取り込まない」へ チェックを入れて下さい。

| こ注文入力 (CSV取込み画面)                                                                                                    | × |
|----------------------------------------------------------------------------------------------------|---|
| 取込むCSVファイルは以下の形式となります。<br>・ カンマ(,)区切り<br>・ 項目順()A和ード,商品ード,サイズ,発注数,ご注文備考)<br>※JANコードを指定した場合は商品コードとサイズは無視されます。<br>※ご注文備考は50桁(漢字25文字)以内で入力して下さい。<br>・<br>「行目はタイトル行(データは取込まない)ファイル指定<br>参照 |   |
| 取込み 閉じる                                                                                                    |   |

参照をクリックして下さい。

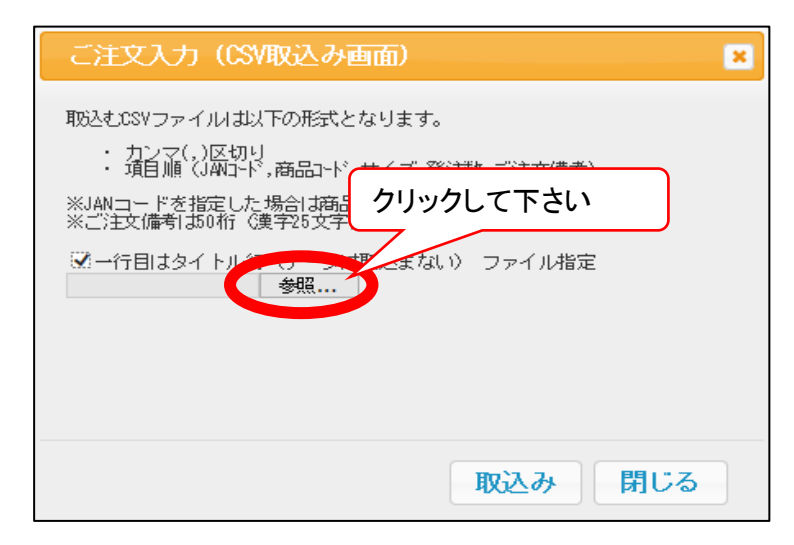

### 以下の画面が表示されます。 取込ファイルを選択し、開くをクリックして下さい。

| 🥝 アップロードするファイルの選択   | ( Inglished            |                  |                             | X       |  |
|---------------------|------------------------|------------------|-----------------------------|---------|--|
|                     |                        |                  | <ul> <li>ダウンロードの</li> </ul> | D検索 👂   |  |
| 整理 ▼ 新しいフォルダー       | 取込ファイルを選               | 択して下さい。          |                             |         |  |
| 🚖 お気に入り 🔷 名前        |                        |                  |                             | サイズ     |  |
| 🔰 ダウンロード            |                        | 2017/12/18 15:37 | Microsoft Excel             | 3 КВ    |  |
| 📃 デスクトップ 📃 🚺 syukka | a_171218180258.csv     | 2017/12/18 18:04 | Microsoft Excel             | 1 KB    |  |
| 😂 最近表示した場所 🗄        |                        |                  |                             |         |  |
|                     |                        |                  |                             |         |  |
| 🞇 ライブラリ             |                        |                  |                             |         |  |
| 退 ドキュメント            |                        |                  |                             |         |  |
| - ピクチャ              |                        |                  |                             |         |  |
| - 尾 ビデオ             |                        |                  |                             |         |  |
| 🜛 ミュージック            |                        |                  |                             |         |  |
|                     |                        |                  |                             |         |  |
| ▲ コンピューター ▼ ・       |                        |                  | 29                          | ックして下さい |  |
| ファイル名(N): s         | yukka_171218180258.csv |                  | カスタムファイル                    | -       |  |
|                     |                        |                  | 開<(0) 丰                     | ャンセル    |  |
|                     |                        |                  |                             |         |  |

### 以下の画面が表示されます。 「取込み」をクリックして下さい。

| ご注文入力(CSV取込み画面) 🛛 💌                                               |
|-------------------------------------------------------------------|
| 取込むCSVファイルは以下の形式となります。                                            |
| ・ カンマ(,,)区切り<br>・ 項目順(JANコード,商品コード,サイズ,発注数,ご注文備考)                 |
| ※JANコードを指定した場合は商品コードとサイズは無視されます。<br>※ご注文備者は50桁(漢字25文字)以内で入力して下さい。 |
| ☑ 一行目はタイトル行(データは取込まない) ファイル指定<br>C:\Users\umedat\Down 参照          |
|                                                                   |
| クリックして下さ                                                          |
|                                                                   |
| 取込み閉じる                                                            |

#### 9-5 以下の画面が立ち上がれば、取込ファイルは正常にインポートできております。 ×т

| ニラー | が | 表示 | され | た | 場合 |
|-----|---|----|----|---|----|
|     |   |    |    |   |    |

フーか表示されに場合。 エラー「1<mark>行目のデータ数が不正です。」</mark> 9-10 へ。

| サン  | ブル〈田中〉 様       | -            |       |           | ご注文番号     |         | <b>-</b> # | 稅, 訂正 |        | 照会 閉じ   | వ    |
|-----|----------------|--------------|-------|-----------|-----------|---------|------------|-------|--------|---------|------|
| 物件  |                | ✓ 様 貫社行      | 許里No. |           | □送り先手入力 〕 | 送り先一覧照会 |            |       | 登録     | キャンセ    | N    |
| 送り先 | :고-ド 000000 宛名 | サンブル(田中)     |       |           | 様         |         |            |       |        |         |      |
|     | 住所 〒 (         | 000-0000 🛛 🗶 |       |           |           |         |            | TEL   |        |         |      |
| ご注文 | :備考            |              |       | □ 一括まとめ出荷 |           |         |            |       |        |         |      |
|     | CSVデーク取込み(5項目) |              | I     | 商         | 品~覧       | 在庫則     | 会          | - 入力  | した商品の「 | 翻を表示する  |      |
| _   | JAND-ド(省略可能)   | 商品コード        | サイズ   | 発注数   ご注: | 文備考 商品名   | カラー     | カタロク『上代    | 販売単価  | 在庫数    | 入荷予定①   |      |
| 1   |                | FA300        | м     | 2 テスト     |           |         | ¥0         | ¥0    | 0      |         |      |
| 2   |                | FA300        | L     | 2 テスト     |           |         | ¥0         | ¥0    | 0      |         |      |
| 3   |                | FA300        | LL    | 2 テスト     |           |         | ¥0         | ¥0    | 0      |         |      |
| 4   |                | FH1111       | м     | 5 テスト     |           |         | ¥0         | ¥0    | 0      |         |      |
| 5   |                | FH1111       | L     | 4 テスト     |           |         | ¥0         | ¥0    | 0      |         |      |
| 6   |                | FH1111       | LL    | 3 テスト     |           |         | ¥0         | ¥0    | 0      |         |      |
| 7   |                | FH1111       | м     | 5 テスト     |           |         | ¥0         | ¥0    | 0      |         |      |
| 8   |                |              |       |           |           |         |            |       |        |         |      |
| 9   |                |              |       |           |           |         |            |       |        |         |      |
| 10  |                |              |       |           |           |         |            |       |        |         |      |
| 11  |                |              |       |           |           |         |            |       |        |         | - 11 |
| 12  |                |              |       |           |           |         |            |       |        |         | - 11 |
| 13  |                |              |       |           |           |         |            |       |        |         |      |
| 14  |                |              |       |           |           |         |            |       |        |         |      |
| •   |                |              |       |           |           |         |            |       |        |         | •    |
|     |                |              |       |           |           |         |            |       |        | 合計 : 21 | 3    |

Copyright © 2017 Sunpex Ist Corporation All Rights Reserved.

#### 9-6「入力した商品の情報を表示する」をクリックして下さい。 商品名、単価、在庫数が表示されますので、ご確認下さい。

|    |                |          | ✓ 様 貴社管理No |         |         | □送り先手入力 送り先一覧      | 調会   |         |        | 登録    |       | キャンセル    |
|----|----------------|----------|------------|---------|---------|--------------------|------|---------|--------|-------|-------|----------|
| 先  | コート* 000000 宛名 | サンブル     | (田中)       |         |         | 様                  |      |         |        |       |       |          |
|    | 住所 〒           | 000-0000 | *          |         |         |                    |      |         | TEL    |       |       |          |
| ŧ文 | 備考             |          |            |         | 一括まとめ出荷 |                    |      |         |        |       |       |          |
|    | CSVデーク取込み(5項目) |          |            |         | 商品      | 一覧                 | 在庫照  | 会       | ת ג    | した商品の | 情報を表示 | ೇಕる      |
|    | JANコート"(省略可能)  |          | 商品コード 1    | ナイズ   発 | 注数 ご注文( | 備考商品名              | カラー  | カタロク「上代 | 販売単価   | 在庫数   | 入荷子   | <b>T</b> |
| 1  |                | FA300    | м          |         | 2 テスト   | 男女兼用調理衣長袖 ホワ<br>イト | ホワイト | ¥4,700  | ¥2,820 | 500~  | 11/21 | 500-     |
| 2  |                | FA300    | L          |         | 2 〒スト   | 男女兼用調理衣長袖 ホワ       | ホワイト | ¥4,700  | ¥2,820 | 500~  | 11/21 | 500~     |
| 3  |                | FA300    | LL         |         | 2 テスト   | 男女兼用調理衣長袖 ホワ<br>イト | ホワイト | ¥4,700  | ¥2,820 | 500~  | 11/21 | 500~     |
| 4  |                | FH1111   | M          |         | 5 テス・   | 女子半ゴムトレバン 抗菌       | ホワイト | ¥3,700  | ¥2,220 | 500~  | 02/28 | 3        |
| 6  |                | FH1111   | L          |         | 4 テス・   | 女子半ゴムトレバン 抗菌       | ホワイト | ¥3,700  | ¥2,220 | 500~  | 02/28 | 500~     |
| 5  |                | FH1111   | LL         |         | 3 テスト   | 女子半ゴムトレバン 抗菌       | ホワイト | ¥3,700  | ¥2,220 | 500~  | 02/28 | 33       |
| 7  |                | FH1111   | M          |         | 5 テスト   | 女子半ゴムトレバン 抗菌       | ホワイト | ¥3,700  | ¥2,220 | 500~  | 02/28 | 3        |
| 8  |                |          |            |         |         |                    |      |         |        |       |       |          |
| Э  |                |          |            |         |         | $\mathbf{X}$       |      |         |        |       |       |          |
| 0  |                |          |            |         |         |                    |      |         |        |       |       |          |
|    |                |          |            |         |         |                    |      |         |        |       |       |          |

9-7 注文内容の確認が終えたら「登録」ボタンをクリックして下さい。

| サンラ  | ジル(田中) 様        |              | -       | ×         | ご注文番号 注文           | 履歴照会      | - 新規 訂正       | 取宵     | 照会 閉じる     |
|------|-----------------|--------------|---------|-----------|--------------------|-----------|---------------|--------|------------|
| 物件   |                 | ☑ 襍:         | 貫社管理No. |           | □送り先手入力 送り先一覧      | 調会        |               | 新臣     | キャンセル      |
| 送り先に | たい 000000 宛名 1  | サンブル(田中)     |         |           | 様                  |           |               |        |            |
|      | 住所 〒            | 000-0000 🛛 🗶 |         |           |                    |           |               |        | <u> </u>   |
| ご注文( | <b>備考</b>       |              |         | □一括まとめ出荷  |                    |           | クリックし         | て下さ    | い          |
|      | CSVデータ珥近込み(5項目) |              |         | 商品一覧      |                    | 在庫照会      |               | りした商品の | 情報を表示する    |
|      | JAND-卜'(省略可能)   | 商品コード        | サイズ     | 発注数 ご注文備考 | 商品名                | カラー カタロク・ | 上代 販売単価       | 在庫数    | 入荷予定① 🔺    |
| 1    |                 | FA300        | м       | 2 テスト     | 男女兼用調理衣長袖 ホワ<br>イト | ホワイト      | ¥4,700 ¥2,820 | 500~   | 11/21 500~ |
| 2    |                 | FA300        | L       | 2 テスト     | 男女兼用調理衣長袖 ホワ<br>イト | ホワイト      | ¥4,700 ¥2,820 | 500~   | 11/21 500~ |
| 3    |                 | FA300        | LL      | 2 テスト     | 男女兼用調理衣長袖 ホワ<br>イト | ホワイト      | ¥4,700 ¥2,820 | 500~   | 11/21 500~ |
| 4    |                 | FH1111       | м       | 5 テスト     | 女子半ゴムトレバン 抗菌       | ホワイト      | ¥3,700 ¥2,220 | 500~   | 02/28 3    |
| 5    |                 | FH1111       | L       | 4 テスト     | 女子半ゴムトレバン 抗菌       | ホワイト      | ¥3,700 ¥2,220 | 500~   | 02/28 500~ |
| 6    |                 | FH1111       | LL      | 3 テスト     | 女子半ゴムトレバン 抗菌       | ホワイト      | ¥3,700 ¥2,220 | 500~   | 02/28 33   |
| 7    |                 | FH1111       | м       | 5 テスト     | 女子半ゴムトレバン 抗菌       | ホワイト      | ¥3,700 ¥2,220 | 500~   | 02/28 3    |
| 8    |                 |              |         |           |                    |           |               |        |            |
| 9    |                 |              |         |           |                    |           |               |        |            |
| 10   |                 |              |         |           |                    |           |               |        |            |
| 11   |                 |              |         |           |                    |           |               |        |            |
| 12   |                 |              |         |           |                    |           |               |        |            |
|      |                 |              |         |           |                    |           |               |        | 合計 : 23    |

9-8 確認画面にて「はい」をクリックして下さい。

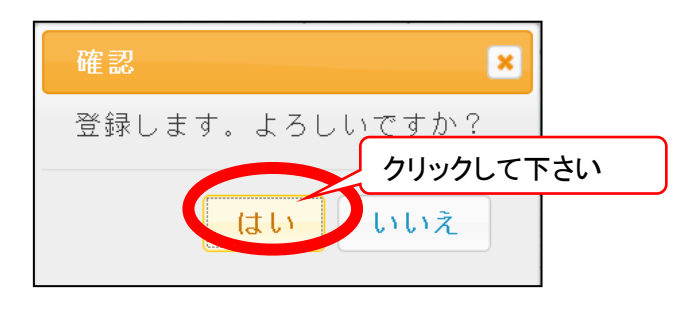

9-9 以下の画面が表示されると、ご注文が完了しております。 「印刷」をクリックすると印刷されます。必要に応じてご利用ください。 なお、ユーザーID へ登録してある E-MAIL アドレスへ以下画面と同様のメールが送信されます。

| SUNPEXIST OrderConfirm - Internet Exp                                                                                                    | blorer                                                                                                    | A Residence of the second second s |  |
|----------------------------------------------------------------------------------------------------|----------------------------------------------------------------------------------------------------|----------------------------------------------------------------------------------------------------|--|
| Attps://web.nssb-net.com/dev/sist/we                                                                                                    | b/sistweb/Entry/OrderQuickCsv/OrderQui                                                                                                    | ckCsvConfirmController#no-back2                                                                                                    |  |
| ご注文No. J0126231<br>サンブル(田中) 様 -<br>物件:<br>雪社音理No.:<br>送り先: 000000<br>サンブル(田中) 様<br>〒000-0000 ※ TEL<br>出荷希望日: 2017/12/19 出荷形想                                                                         | りイゥり/CSV入力 新規登<br>::                                                                                                    | ŝ <del>7</del>                                                                                                    |  |
| ノステレージャン<br>JANコート <sup>×</sup> 商品コート <sup>×</sup><br>商品名                                                                                                    | カラー 発注数 注文備考<br>サイズ                                                                                                    | カタログ上代 販売単価 入荷 予定<br>待ち なし                                                                                                    |  |
| FA300<br>男女兼用調理支長袖 ホワイ<br>FA300<br>男女兼用調理支長袖 ホワイ<br>FA300<br>男女兼用調理支長袖 ホワイ<br>FH111<br>GT111<br>GT111<br>GT2半ゴムトレバン 抗菌<br>FH111<br>GT2半ゴムトレバン 抗菌<br>FH111<br>GT2半ゴムトレバン 抗菌<br>FH111<br>GT2半ゴムトレバン 抗菌 | ホワイト     2 テスト       M     アイト     2 テスト       L     レ     2 テスト       ホワイト     2 テスト       ホワイト     5 テスト       M     イト       ホワイト     3 テスト       ホワイト     5 テスト       ホワイト     3 テスト       ホワイト     5 テスト | 4,700 2,820<br>4,700 2,820<br>4,700 2,820<br>3,700 2,220<br>3,700 2,220<br>3,700 2,220<br>3,700 2,220<br>3,700 2,220                                                                                                    |  |
| ご注文日2017/12/18 18:43:00 ご入力者                                                                                                    | 発注数合計 23 点<br>F SPXISTサンブル 様                                                                                                    | ご発注金額(税抜き) 54,660 円<br>ご注文を承りました。<br>株式会社サンペックスイスト                                                                                                    |  |

#### 9-10 **エラー「1行目のデータ数が不正です。」** 取込ファイルの形式が誤っています。

| ・10. <b>収込ノアイルの作成」</b> にし収込ノアイルの形式をこ唯認下さ | い。 |
|------------------------------------------|----|
|------------------------------------------|----|

| エラー                                                                                                    | ×                                |
|----------------------------------------------------------------------------------------------------|----------------------------------|
| エラー<br>1行目のデータの数が不正です。[EA7734,2021,999999999,【アウトレット】<br>ログアウト<br>※ブラウザかFireFoxの場合はボタン押下では閉じません。<br>ブラウザの「タブを閉じる」ボタンで終了してください。 | エプロン(たすき式),,EA7733,1288000,フリー,ワ |
| <                                                                                                    | >                                |

#### 10 取込ファイルの作成

※本手順では「9. ご注文入力(クイックCSV)」の取込ファイルを作成します。

10-1 項目について

JANコードと備考は省略できますが、品番、サイズ、発注数は必須項目となります。 1行目の項目は省略することもできます。

| JAN | 品番      | サイズ | 発注数 | 備考  |
|-----|---------|-----|-----|-----|
|     | 1111111 | Μ   | 2   | テスト |
|     | 1111111 | L   | 2   | テスト |
|     | 1111111 | LL  | 2   | テスト |
|     | 1111111 | Μ   | 5   | テスト |
|     | 1111111 | L   | 4   | テスト |
|     | 1111111 | LL  | 3   | テスト |
|     | 1111111 | Μ   | 5   | テスト |

10-2 ファイルの形式について

CSV というファイル形式となります。

エクセルファイルからの CSVファイルの作成方法を以下へご案内いたします。 「ファイル」をクリックし、「名前を付けて保存」を選択し、ファイルの保存場所を選択して下さい。

ファイルの保存場所は任意となります。

| X∄   | <b>□</b> 5 <sup>+</sup> | Q       |        |       |              |     |     |
|------|-------------------------|---------|--------|-------|--------------|-----|-----|
| יידר | イル たー                   | ム挿入     | ページ レイ | アウト 孝 | 数式           | データ | 校閲  |
| 貼り作  | 00<br>□ □ □ -<br>5// ✓  | クリックし   | って下さい  |       | ĂĂ<br>Ă      | = = | ≡ % |
| クリッフ | ブボード ធ                  |         | フォント   |       | G.           |     | 配置  |
| B1 1 |                         | - E >   | < 🗸 .  | fx    |              |     |     |
|      |                         |         |        |       |              |     |     |
|      | А                       | В       | С      | D     |              | E   | F   |
| 1    | JAN                     | 品番      | サイズ    | 発注数   | 備考           | ź   |     |
| 2    |                         | 1111111 | M      |       | 2 テス         | .ト  |     |
| 3    |                         | 1111111 | L      |       | 2 テス         | .ト  |     |
| 4    |                         | 1111111 | LL     |       | <u>2 テス</u>  | .ト  |     |
| 5    |                         | 1111111 | M      |       | <u>5 テス</u>  | .ト  |     |
| 6    |                         | 1111111 | L      |       | <u>4 テス</u>  | .ト  |     |
| 7    |                         | 1111111 | LL     |       | <u> 3 テス</u> | 1   |     |
| 8    |                         | 1111111 | M      |       | <u> 5 テス</u> | .ト  |     |
| 9    |                         |         |        |       |              |     |     |

以下の画面にて、「ファイルの種類」のプルダウンより、「CSV(カンマ区切り)(\*.csv)」を 選択し、ファイルを保存してください。

| X 目名前を付けて保存                                                                                                    |                                                  |                                              |                                          | ×                   |
|----------------------------------------------------------------------------------------------------|--------------------------------------------------|----------------------------------------------|------------------------------------------|---------------------|
|                                                                                                    |                                                  |                                              | ▼ → ダウンロー                                | ・ドの検索               |
| 整理 ▼ 新しいフォルダー                                                                                                    | -                                                |                                              |                                          |                     |
| <ul> <li>▲ Microsoft Excel</li> <li>▲ お気に入り</li> <li>■ がつンロード</li> <li>■ デスクトップ</li> <li>&gt;&gt;&gt;&gt;&gt;&gt;&gt;&gt;&gt;&gt;&gt;&gt;&gt;&gt;&gt;&gt;&gt;&gt;&gt;&gt;&gt;&gt;&gt;&gt;&gt;&gt;&gt;&gt;&gt;&gt;&gt;&gt;</li></ul> | 名前<br>國] goods.csv<br>國] syukka_171218180258.csv | 更新日時<br>2017/12/18 15:37<br>2017/12/18 18:48 | 種類<br>Microsoft Excel<br>Microsoft Excel | サイズ<br>3 KB<br>1 KB |
| ► ピクチャ                                                                                                    |                                                  |                                              |                                          |                     |
| ファイルの種類(T): CSV (力                                                                                                    | カンマ区切り) (*.csv)<br>タグ: タグ:                       | ブの追加                                         |                                          |                     |
| う フォルダーの非表示                                                                                                    |                                                  | ツール(L) ▼                                     | 保存(S)                                    | キャンセル               |

#### 以下の画面にて、「**はい(Y)」を**選択して下さい。 ファイルが CSV形式にて保存されます。

| Microsof | t Excel                                        |
|----------|------------------------------------------------|
|          | CSV (カンマ区切り) として保存する場合、ブックの一部の機能が失われる可能性があります。 |
|          | この形式でブックを保存しますか?                               |
|          | (はい(Y) いいえ(N) ヘルプ(H)                           |